## Students: How to grant PROWL access to a parent, legal guardian, or other guest via Proxy

1. Login to PROWL via MyLMU

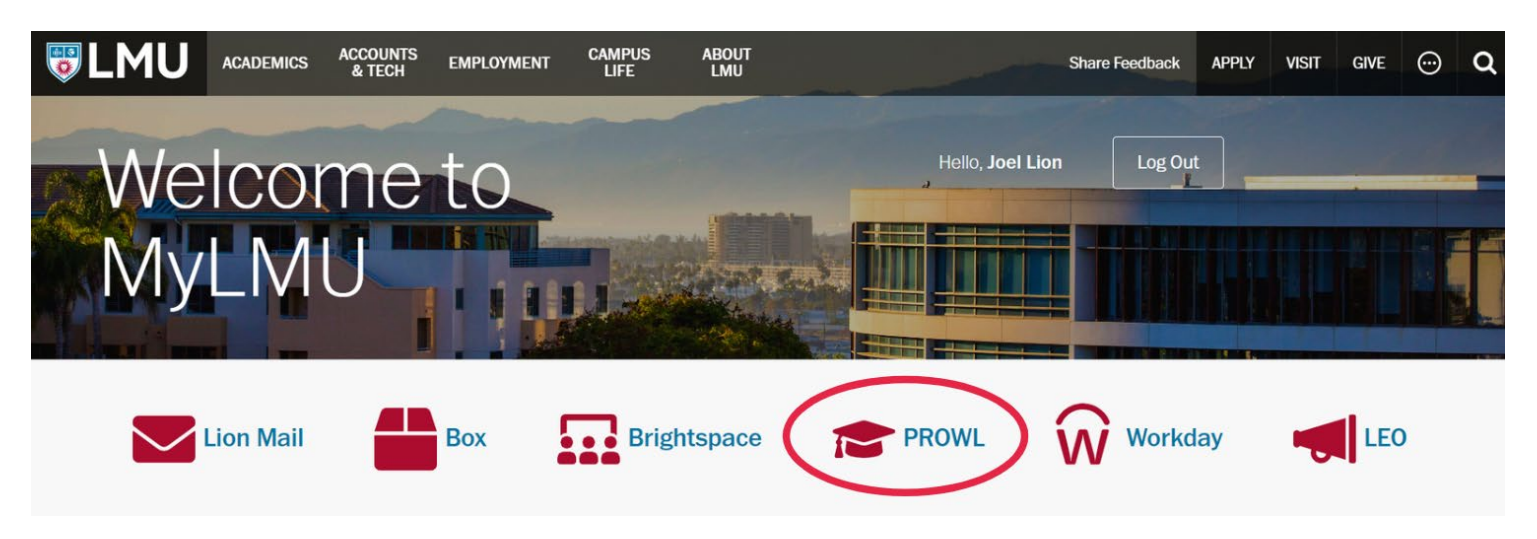

2. Select the "Students" tab

| # 🖉 LMU                                                        |                                                 | * | 0 | Joe Leo Lion |
|----------------------------------------------------------------|-------------------------------------------------|---|---|--------------|
|                                                                | Welcome to PROWL                                |   |   |              |
| All Users Students Finar                                       | ncial Aid                                       |   |   |              |
| All Users                                                      |                                                 |   |   |              |
| Personal Information                                           |                                                 |   |   |              |
| View and update your biographical and demographic information. | LMU Alert<br>View/Update LMU Alert Information. |   |   |              |
|                                                                |                                                 |   |   |              |

3. Select the "Proxy" tab

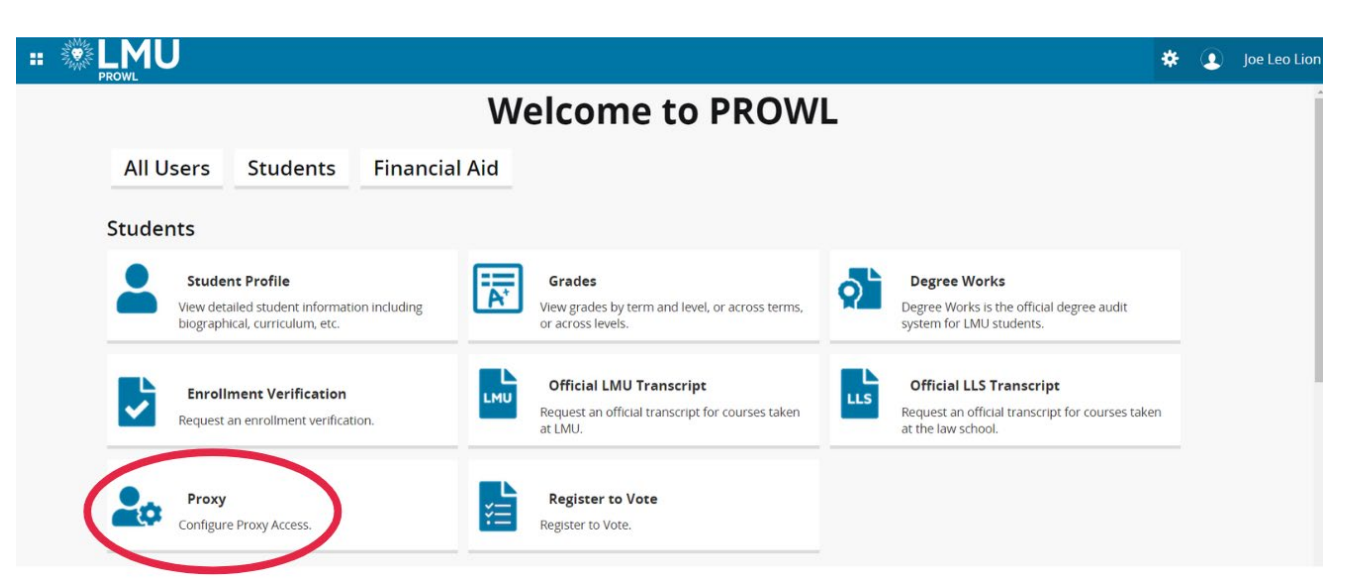

## 4. Select "Add New"

|               | 1U               | *           | Joe Leo Lion |
|---------------|------------------|-------------|--------------|
| Proxy Manager | nent             |             |              |
|               | Proxy Management | (+) Add New |              |

5. Enter all required information. Under "Authorizations", select the check boxes for the items you wish to authorize your guardian/guest to view. Hit "Submit" to save. Note: "Copy Authorizations" will authorize an existing relationship to have the same authorizations as this profile

|              | MU                          |                                                               |                 |
|--------------|-----------------------------|---------------------------------------------------------------|-----------------|
| Proxy Manage | ement • Proxy Information   |                                                               |                 |
|              | Proxy Information $(i)$     |                                                               |                 |
|              | Profile (Required)          |                                                               |                 |
|              | First Name                  |                                                               |                 |
|              | First Name                  |                                                               |                 |
|              | Last Name                   |                                                               |                 |
|              | Last Name                   |                                                               |                 |
|              | E-Mail                      |                                                               |                 |
|              | E-Mail Address              |                                                               |                 |
|              | Verify E-Mail               |                                                               |                 |
|              | Verify E-Mail Address       |                                                               |                 |
|              | Relationship ①              |                                                               |                 |
|              | Select a Relationship       | ~                                                             |                 |
|              | Start Date                  | Stop Date                                                     |                 |
|              | MM/dd/yyyy                  | MM/dd/yyyy                                                    |                 |
|              | Additional Information      |                                                               |                 |
|              | Description                 |                                                               |                 |
|              | Authorizations (Required) ① | Add a proxy from the li<br>existing Banner relation<br>below. | st of<br>hships |
|              | Select All                  | Copy Authorizations                                           |                 |
|              | Student Profile             | L                                                             |                 |
|              | Student Grades              |                                                               |                 |
|              | Cancel Submit               |                                                               |                 |

6. The Proxy (parent/guest) will receive an email with instructions to view information via PROWL